## 3. 年度更新

ナビゲーションに下記のメッセージが表示されていることを確認してください。
USB通信中です。
電源を切らずにお待ちください。

「 地図更新」を クリックする

| H8400 年度更新 |                   |
|------------|-------------------|
|            | 更新用ディスタの地図パージョン   |
|            |                   |
|            |                   |
| 100        | ナビデーション本体の地図パージョン |
|            | 20xx年度 etD+++++   |

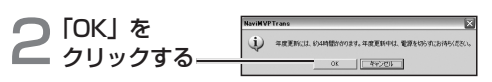

年度更新を開始します。

● 年度更新中はナビゲーションとパソコンの電源 を切らないでください。「約4時間(3~5時間)] (ノートパソコンの場合は、途中で電池が切れな いように AC アダプターを使用してください。)

| NaviMVPTrans 🔀                        |  |
|---------------------------------------|--|
| ・ ・ ・ ・ ・ ・ ・ ・ ・ ・ ・ ・ ・ ・ ・ ・ ・ ・ ・ |  |
| OK                                    |  |

上の画面が表示されない場合は、年度更新が正常 に終了していません。もう一度手順 1 からやりな おしてください。

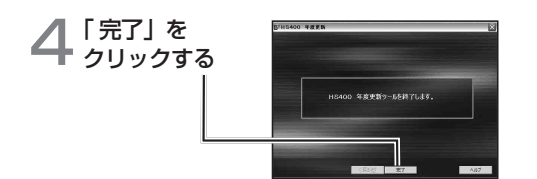

## 年度更新が完了したら

① ナビゲーションとパソコンの接続を外す。

- ② ナビゲーションの電源を OFF にする。
- ナビゲーションから更新セットアップ用 SD メモリー カードを抜く。
- ④ ナビゲーションの電源を ON にする。
- ⑤「する」または「確認」を選ぶ。
  - バージョンアップ完了後、自動的に地図データが 更新されます。
  - インテリジェントルートのデータがある場合は、 データの変換を行います。(数分かかる場合が あります。)

2012 年度更新済シールをナビゲーション本体に貼って ください。